# CoST 2025 注册指南

亲爱的作者,你好!非常感谢你对 CoST2025 国际会议的支持!为了方便大家注册, 特制作该指南。请按照步骤进行操作,如有不清楚的地方,可以联系组委会或者在微信 群进行交流。

1、论文注册页面的链接为: <u>http://www.iccst.org.cn/registration.html</u>, 进去后可以看 到如下界面。如果没有显示请按一下"F5"按钮进行刷新。

Registration

|                                                                                   | CATEGORIES                                                                                                    | REGISTRATION FEE                                                                                                    |
|-----------------------------------------------------------------------------------|----------------------------------------------------------------------------------------------------|----------------------------------------------------------------------------------------------------|
|                                                                                   | Regular Author                                                                                                    | 500 USD                                                                                                    |
|                                                                                   | Presentation Only                                                                                                    | 200 USD                                                                                                    |
|                                                                                   | Listeners                                                                                                    | 200 USD                                                                                                    |
|                                                                                   | Additional Paper(s)                                                                                                    | 450 USD                                                                                                    |
| _                                                                                 | Extra Pages (Begin at Page 6)*                                                                                                    | 50 LISD / One Page                                                                                                    |
|                                                                                   | thod                                                                                                    | f Each Extra Page (Begin at Page 6) is USD f                                                                                                    |
| Payment me<br>I. Please download<br>2. If the length of the<br>choose "Paper with | thod<br>the payment guide(PDF file, Click Download) and pay be<br>paper is within 5 Pages, please choose "Regular paper is<br>6 pages \$550.00 USD". For additional papers by the sam | f Each Extra Page (Begin at Page 6) is USD f<br>fore July 10, otherwise it will affect the IEEE p<br>fore July 10, otherwise it will affect the IEEE p<br>fore July 10, otherwise it will affect the IEEE p |

To ensure the publication of your paper, please follow the step-by-step instructions in the help document( PDF file, Click Download). Below is the link to the CoST 2024 Final Paper Formatting and Submission Instructions webpage. Authors should use the following URL link to: -Verify/convert their paper using PDF eXpress -Submit their final paper -Submit their paper's copyright https://ieeecps.org/#I/auth/login?ak=1&pid=6q1ozWALo03p5HAcFruPjX Authors will need to create an account before they can access the Author Kit.

2、确定自己需要缴费的金额,如果论文长度在5页或5页以内,就选择"Regular paper \$500.00 USD";如果论文长度为6页,就选择"Paper with 6 pages \$550.00 USD",因为有一个50美元的超页费;如果同一个第一作者的第二篇论文(仅限第一作者相同),就选择"Additional Paper \$450.00 USD"。

3、选择了正确的缴费金额后,就可以点击"Buy Now"按钮。跳转到 Paypal 支付 界面如下 (这个界面可能不完全一样):

| •         | Ĵ                        | 7              | \$ 500.00 USD |   |  |  |  |
|-----------|--------------------------|----------------|---------------|---|--|--|--|
| 用PayPal付款 |                          |                |               |   |  |  |  |
| 使用PayP    | al账户,您将有机会享<br>付和购物保障等服务 | <u>受</u><br>5。 | 退货运费赔         |   |  |  |  |
| 邮箱地址      | 或手机号码                    |                |               |   |  |  |  |
| 密码        |                          |                |               |   |  |  |  |
| 忘记密码      | ኛ?                       |                |               |   |  |  |  |
|           | 登录                       |                |               |   |  |  |  |
|           | 或                        |                |               |   |  |  |  |
|           | 使用借记卡或信用卡                | 付書             |               | ) |  |  |  |
|           | 🧱 🧹 中文   English         |                |               |   |  |  |  |

4、如果有 paypal 账号可以登录,如果没有账号可以不用注册登录,直接点击下面的"使用借记卡或信用卡付款"。跳转到如下界面:

| PayPal                                                                                                    | `;⊒ \$ 500.00 US        | SD $\vee$    |                                |  |  |  |  |
|----------------------------------------------------------------------------------------------------|-------------------------|--------------|--------------------------------|--|--|--|--|
| 使用借记卡或信用您的详细财务信息不会透露                                                                                                    | 月卡付款<br><sub>给卖家。</sub> |              |                                |  |  |  |  |
| 国家/地区<br>中国<br>邮箱地址<br>yanm@cuc.edu.cn                                                                                                    |                         |              | PayPal是更安全、更<br>捷的付款方式         |  |  |  |  |
| <ul> <li>电话类型</li> <li>●</li> <li>●<!--</th--><td>号码<br/>VISA MEX MET</td><td></td><td>Email 地址写准确, 接收 PayPal 账<br/>单。</td></li></ul> | 号码<br>VISA MEX MET      |              | Email 地址写准确, 接收 PayPal 账<br>单。 |  |  |  |  |
| 卡号                                                                                                    |                         |              |                                |  |  |  |  |
| 有效期限                                                                                                    | CSC                     |              |                                |  |  |  |  |
| 账单地址                                                                                                    |                         |              |                                |  |  |  |  |
| 名                                                                                                    | 姓                       |              |                                |  |  |  |  |
| 省/直辖市                                                                                                    |                         | $\checkmark$ |                                |  |  |  |  |
| 市                                                                                                    |                         |              |                                |  |  |  |  |

5、请注意,邮箱地址务必准确填写, Paypal 收据会发到邮箱(之前有作者反应 Email 收不到,有可能是系统的原因,请缴费时注意保存账单截图),另外为了方便核对是否 缴费,请在地址第二行里,备注论文编号,例如: (Paper No. 44)。

6、确认,提交,出现下面界面说明缴费成功。

## PayPal

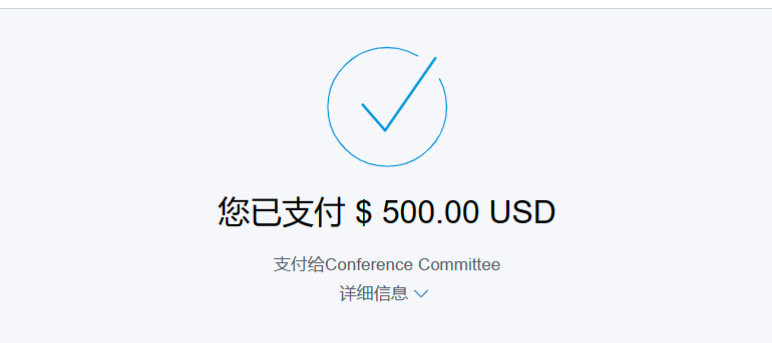

# 付款方式

CHINA\_UNION\_PAY-4853 此交易将在您的对账单上显示为PAYPAL\_COMMITTEE \$ 500.00 USD

#### 已发货至

Yan Ming 100024 北京BeijingNo.1 Dingfuzhuang East Street Chaoyang DistrictPaper No 44

## 购物详情

收据号: 4511851273379008 我们将发送确认至: yanm@cuc.edu.cn

### 商家详情

Conference Committee

返回商家页面

7、一般会在几分钟后收到 PayPal 发来的收据,需要额外的英文电子版 Receipt/Invoice,请联系组委会。

8、有任何问题请在微信群联系会务组,谢谢!